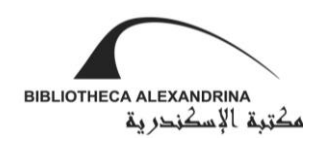

## Free Wi-Fi Network

| < Wi-Fi Wi-Fi Direct ADVANCED                                                                                                    | SIGN IN TO WI-FI NETWORK MORE          | SIGN IN TO WI-FI NETWORK MORE                                                                                                    | SIGN IN TO WI-FI NETWORK MORE                                                                                                    |
|----------------------------------------------------------------------------------------------------|----------------------------------------|----------------------------------------------------------------------------------------------------|----------------------------------------------------------------------------------------------------|
| N   Staff   Connected   I   I <t< th=""><th><section-header></section-header></th><th>Please complete the form below to gain access to the network.     * Your Name:        Please enter your full name.        * Phone Number:           Please enter your contact phone number.           Please enter your contact phone number.         Please enter your contact phone number.   * Email Address:      Please enter your email address.   Please enter your email address.   * Security Code      Please enter the security code shown in this image.     * Ensu of Lise        I accept the terms of use         * I accept the terms of use</th><th>للاستان المعالي المعالي ال<br/>معالي معالي المعالي المعالي المعالي المعالي المعالي المعالي المعالي المعالي المعالي المعالي المعالي المعالي المعالي المعالي المعالي المعالي المعالي المعالي المعالي المعالي المعالي المعالي المعالي المعالي المعالي المعالي المعالي المعا</th></t<> | <section-header></section-header>      | Please complete the form below to gain access to the network.     * Your Name:        Please enter your full name.        * Phone Number:           Please enter your contact phone number.           Please enter your contact phone number.         Please enter your contact phone number.   * Email Address:      Please enter your email address.   Please enter your email address.   * Security Code      Please enter the security code shown in this image.     * Ensu of Lise        I accept the terms of use         * I accept the terms of use | للاستان المعالي المعالي ال<br>معالي معالي المعالي المعالي المعالي المعالي المعالي المعالي المعالي المعالي المعالي المعالي المعالي المعالي المعالي المعالي المعالي المعالي المعالي المعالي المعالي المعالي المعالي المعالي المعالي المعالي المعالي المعالي المعالي المعا |
| 1 Select <b>"BA-Guest</b> ".                                                                                                    | 2 Click <b>"Create account here</b> ". | <ul> <li>Already have an account? <u>Sign In</u></li> <li>Fill in the "Required information</li> <li>Fill in the "Security code".</li> </ul>                                                                                                    | ". 6 Enter "Username" and<br>"Password" you received<br>on your mobile phone.                                                                                                    |
|                                                                                                    |                                        | <ul><li>5 Insert check mark (✓) inside the box.</li></ul>                                                                                                    | 7 Press "Log in".                                                                                                    |